# 智慧执行 (当事人 公众端)

# 操作手册

# 一、系统安装及登录

# 1.1 设备要求

移动硬件: 4G/5G智能移动终端,具体包括手机、 ipad 等。

操作系统:安卓系统、 ios系统。

# 1.2 下载安装

公众、当事人用户通过扫描二维码下载并安装执行头条 APP。

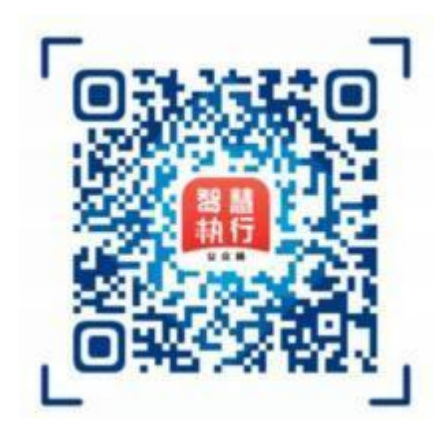

#### 1.3 系统注册与登录

#### 1.3.1 当事人、 公众注册与登录

①公众用户点击页面下方【我的】按键,进入【我的】页面。

②点击【注册】按键, 输入公众用户手机号并填入接收的验证码, 设置用户密码, 完成注册流程。

③进入用户登录界面, 点选【个人】按键, 输入手机号与注册密码, 完成账户 登录。

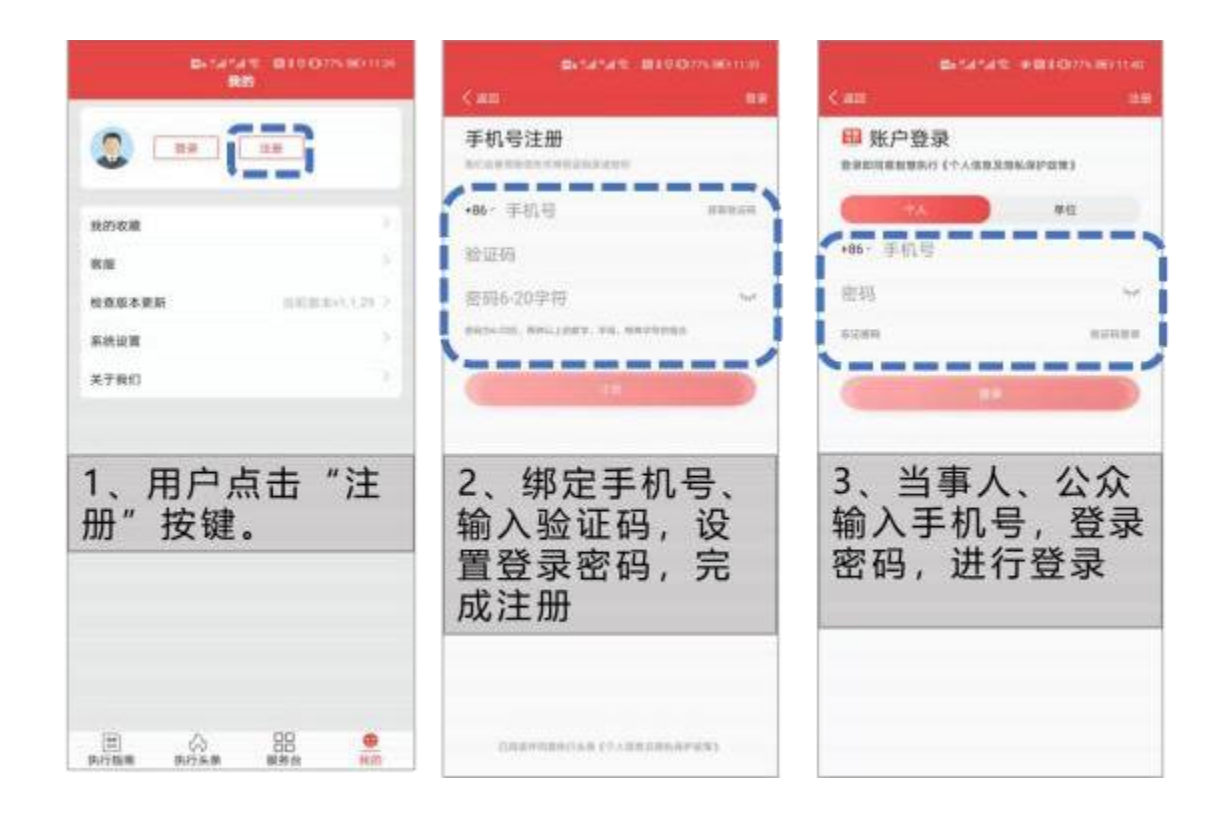

# 1.3.2 单位用户登录

如当事人为法人,登录时需输入组织机构代码和查询码进行登录。

案件查询码为单位用户的执行案件在法院立案时生成, 单位用户可在立案通知书中查询获得案件查询码。如立案通知书未提供, 单位用户可通过案件承办人获取查询码。

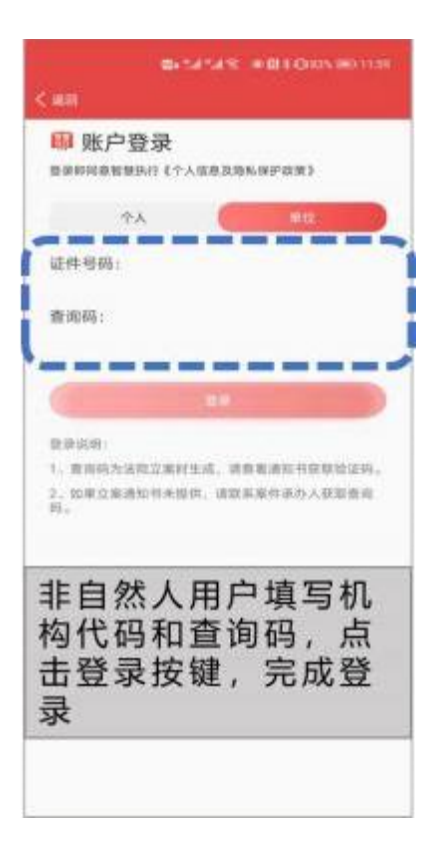

# 1.3.3 当事人用户实名认证

当事人用户如需进行案件信息查询,完成手机号码绑定注册登录后,需进行个人信息完善,进行身份证上传和人脸识别后,方可查询系统中本人的在执、终本、未结与已结案件信息。

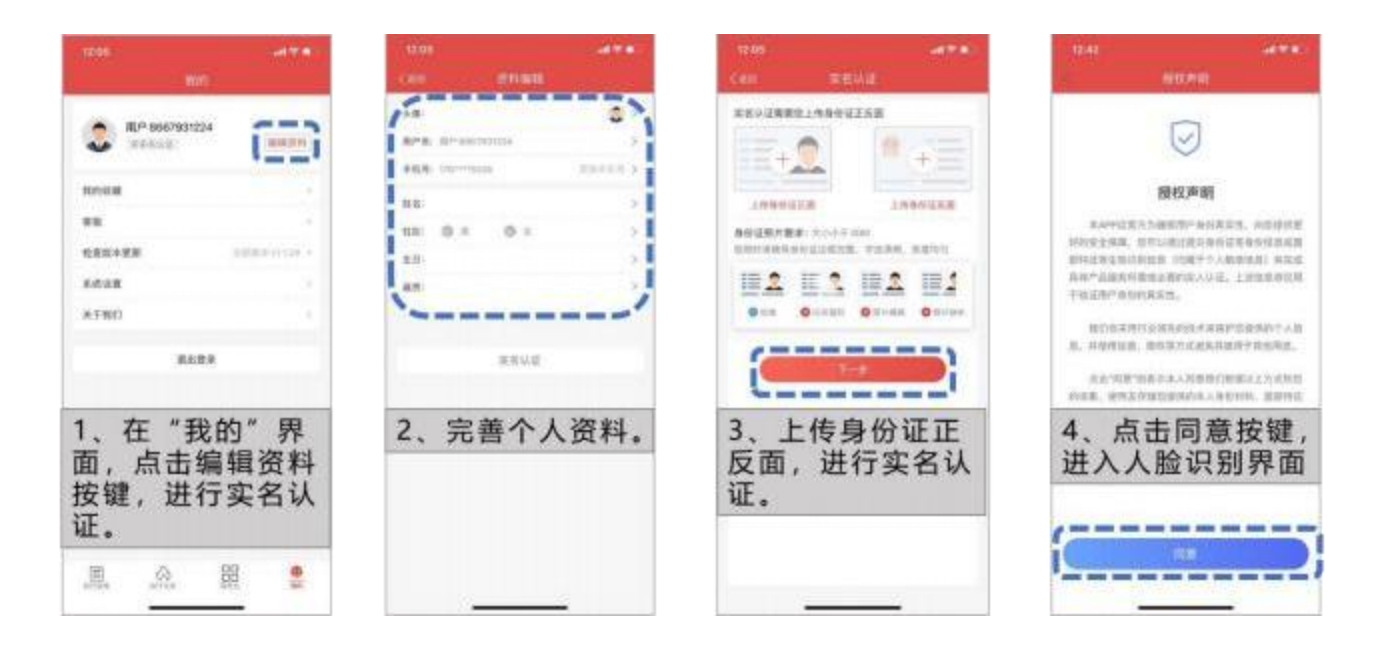

# 二、 权限介绍

当事人用户需通过身份证件号码,进行实名认证,登录 app 系统,可在系统中查看本人的在执、终本、未结与已结案件信息。

公众用户无需进入登录状态,可点击查看【执行头条】、【执行指南】两个 页面。公众用户如需使用【服务台】页面,需进行实名认证登录后方可使用。

企业用户登录系统需输入组织机构代码与案件查询码。

三、功能介绍

# 3.1 执行头条

# 3.1.1 频道

【执行头条】和【执行指南】两个部分,无需登录,用户可直接查看和使用。 用户点击【执行头条】按键,进入【执行头条】界面,头条包含关注、推荐、影视·人物、本地、视频等八个频道,用户可切换不同专栏进行浏览。

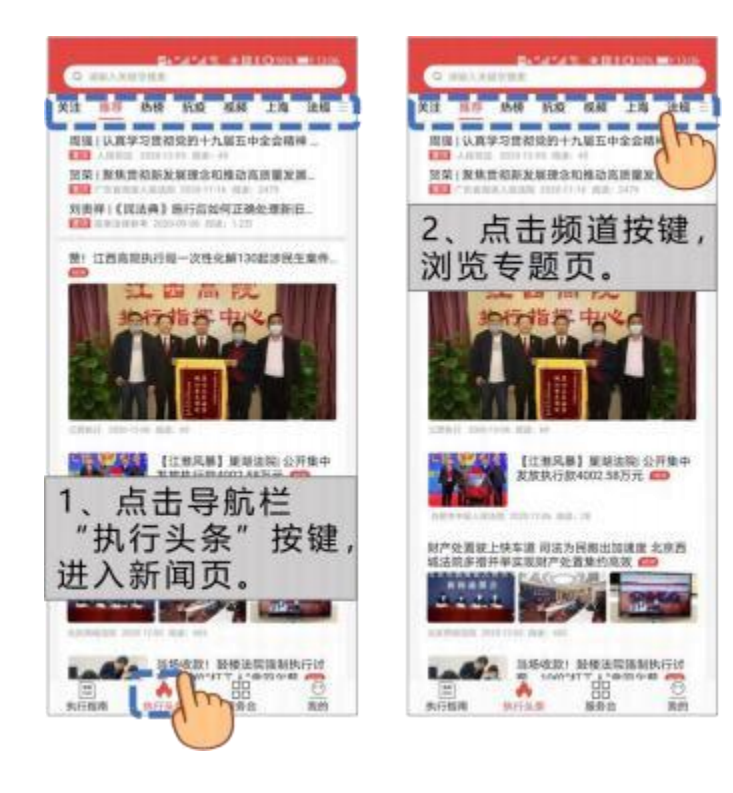

# 3.2 服务台

服务台页面包含【选择案件】、【了解案件进展】、【执行互动】、【智能辅助】四个功能模块。

#### 3.2.1 选择案件

在【选择案件】模块,系统显示用户当前及历史案件信息,包含承办法院名称, 被执行人姓名。

当事人需在案件列表中勾选需要查询的案件,或通过搜索框输入案号或当事 人姓名快速锁定想要查看的案件并进行勾选,才能进行该模块中的其它功能操作。

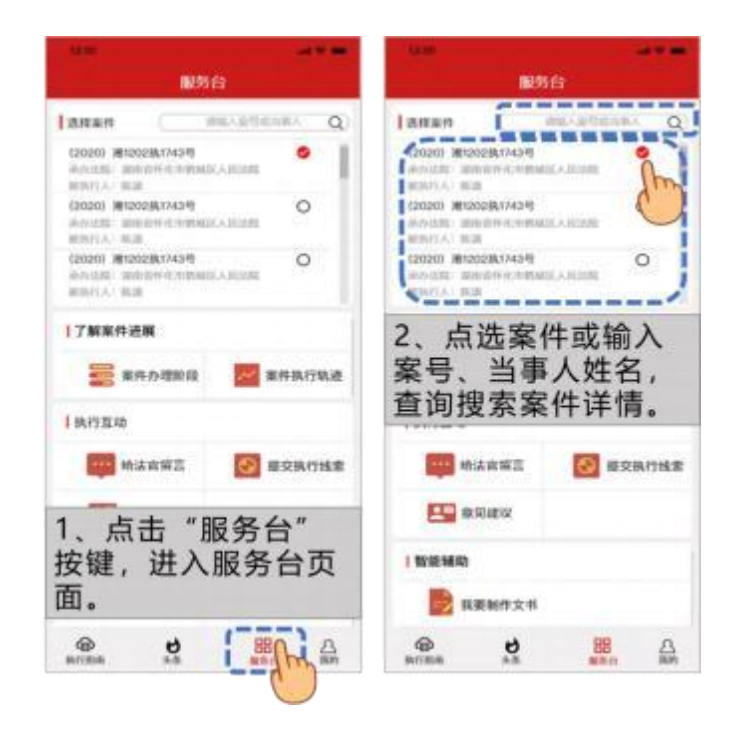

# 3.2.2 了解案件进展

#### 3.2.2.1 案件办理阶段

用户点击进入【案件办理阶段】页面,可了解到本案件的立案日期、被执行人、 承办法院、承办人、案件当前阶段、已办理天数、和案件各执行节点启动和完成 的时间信息。

| 10日                                                                                                    | < 案件进度 ···· • •                                                                   |
|----------------------------------------------------------------------------------------------------|-----------------------------------------------------------------------------------|
| 25月年件     20023月7743号     40人前ではための人     20223月7743号     40人前に、当時前日中(たり時時点と人のにため     20223月7743号     102023月1743号     102023月1745目1120025     102025     102025     102025     10205 | 近葉白頭、2014<br>被执行人: 贝志兴<br>承办法院:山东省高级人民法院<br>承办人: 要试<br>業件当前阶段: 终本结案               |
| 1、点选案件。                                                                                                    | 日の様天数29天<br>数単の様数第150天                                                            |
| WINDA: N.B.                                                                                                    | 200000000000000000000000000000000000000                                           |
| 17 M来件进展<br>第件办理影校<br>10(7513)<br>2 占土 "安化力理影校                                                                                                    | 2019-09-04<br>2019-09-04<br>2019-09-04<br>2019-09-03<br>2019-09-03<br>2019-09-03  |
| 段"图标。                                                                                                    | 3、查看"案件进度"。                                                                       |
|                                                                                                    | 2019-09-01                                                                        |
| <ul> <li>1 智能辅助</li> <li>該要制作文书</li> </ul>                                                                                                    | 2019-09-01<br>2019-08-31 * 0.07883 CDDB<br>2019-08-27<br>2019-08-26 <b>《</b> 來已完成 |
|                                                                                                    | 2019-09-01<br>2019-08-31 - Purnett 日元年<br>2019-08-27<br>2019-08-26 〇 収集 已完成       |

# 3.2.2 执行互动

#### 3.2.2.1 给法官留言

【给法官留言】功能提供用户与法官在线交流新渠道。

#### 3.2.2.1.1 添加留言

点击进入【添加留言】功能, 用户可进行文字方式向承办人发送留言, 文字 数上限为 50 字。

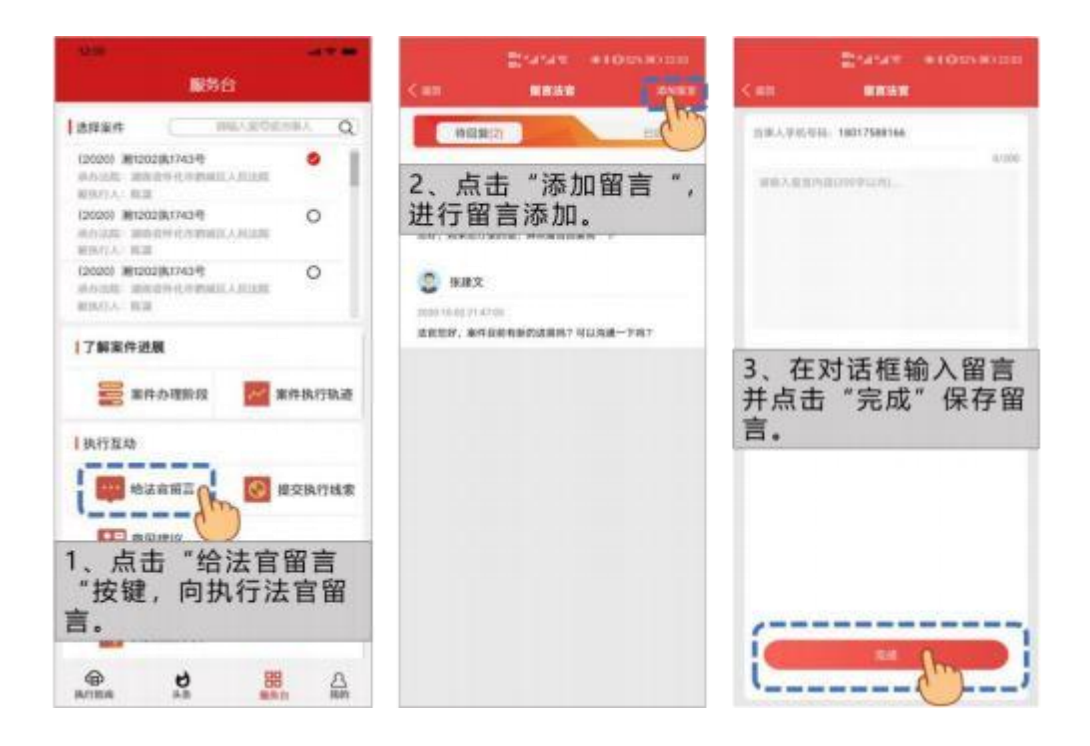

## 3.2.2.1.2 留言回复与查询

用户通过【给法官留言】功能, 可线上查看承办人已回复的留言与未回复的 留言。针对承办人已回复的信息, 用户可追加回复。

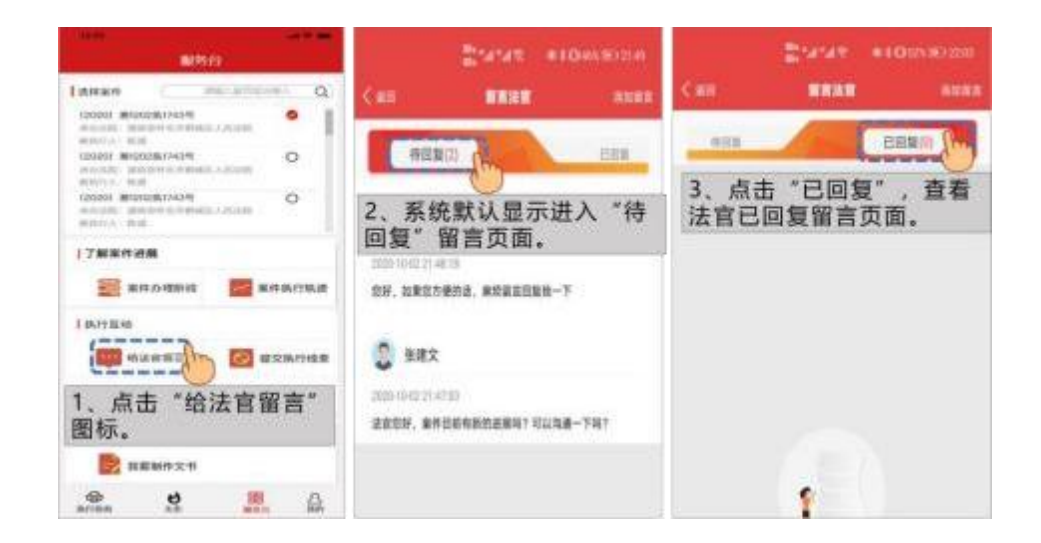

#### 3.2.2.2 提交执行线索

若申请人掌握有价值的被执行人财产、个人行踪等线索, 可通过【提交执行 线索】功能线上提交给承办人, 承办人可及时接收并审核。

#### 3.2.2.2.1 上传线索

用户进入【提交执行线索】页面, 用户可输入 200 字以内的文字进行留言, 也可通过拍照、摄像、本地上传按键,进行图片、视频线索资料的提交。

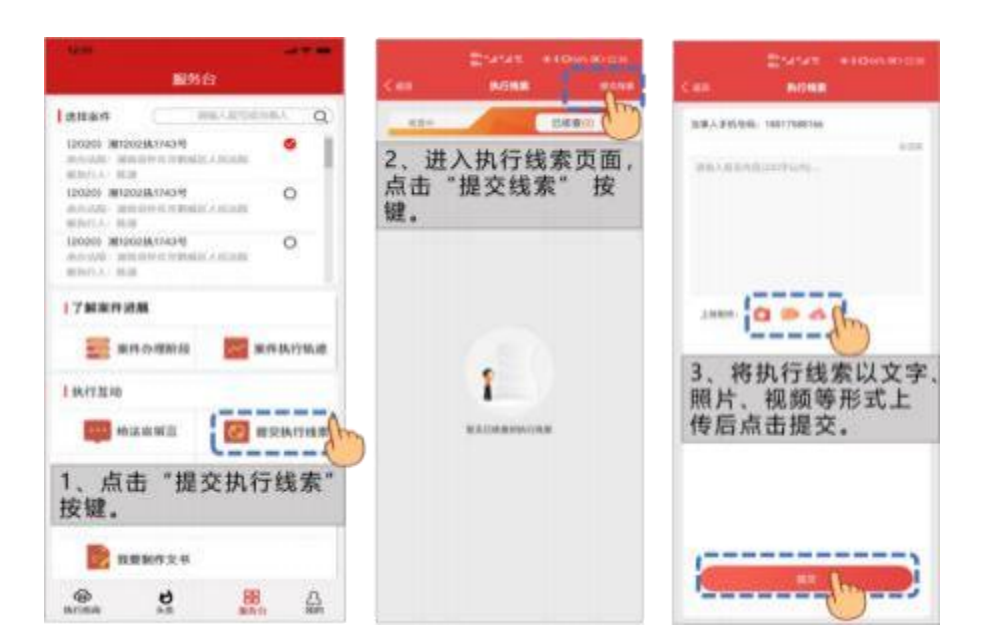

#### 3.2.3.2.2 查看线索

线索上传后, 用户可在【核查中】【已核查】页签中查看承办人对线索的处理情况和结果。

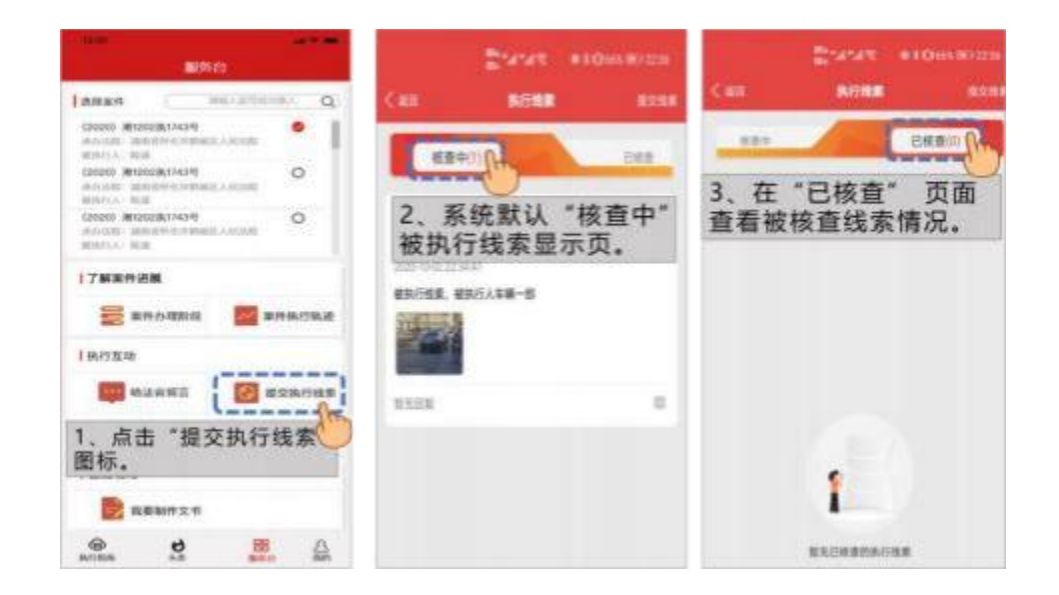

#### 3.2.2.3 意见建议

用户通过【意见建议】功能,可线上向法院提意见建议或投诉举报。

#### 3.2.2.3.1 新增建议

用户通过【新增建议】功能键,可以文字信息方式书写上传意见建议。

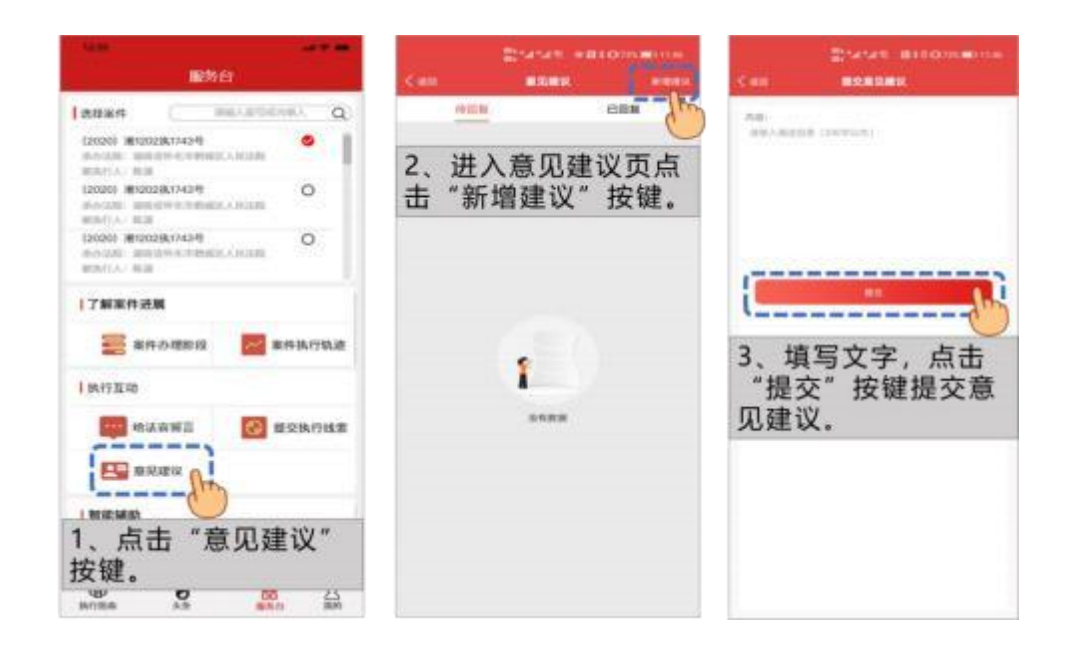

#### 3.2.2.3.2 意见查询与反馈

用户通过【意见查询】功能,可查询法院对意见建议的回复与待回复情况。

|                                                                                                    | States and the | State - Blom-Inc |
|----------------------------------------------------------------------------------------------------|----------------|------------------|
| RES (1                                                                                                    | Con NORS HORE  | Col BEAU BILL    |
| Lanan mic-ameria( Q)                                                                                                    | Care Care      | ***              |
| GROUND RECORDER FOR STATE                                                                                                    | 60             | Ö                |
| ROULL BUR                                                                                                    |                | 3 占击"已同复"        |
| NAVAN MINISTRATING CONTRACT CONTRACT CO | 2、系统默认进入"待     | 按键, 查看院局领导       |
| ISSNE MINUMIAN O                                                                                                    | 回夏 思况建议只。      | 回复.              |
| 1788/928                                                                                                    |                |                  |
| 🗮 RODERIA 🔛 ROBOLE                                                                                                    |                | (a) (b)          |
| TANTER                                                                                                    |                | <u> </u>         |
|                                                                                                    | enze           | *****            |
| E anatic                                                                                                    |                |                  |
| 1、点击"意见建议"<br>按键。                                                                                                    |                |                  |
|                                                                                                    |                |                  |

#### 3.2.3 智能辅助

#### 3.2.3.1 我要制作文书

【智能辅助】版块, 包含【我要制作文书】功能模块, 用户通过该功能, 可 进行【执行申请】、【执行异议】、【委托授权书、身份证明书】、【执行担保 保证书】、【证人证据、申请鉴定】、【申请顺延期限】、【申请缓交、减交或 者免交诉讼费】、【执行担保保证书】等八大类文书的模板参考, 其中【执行申 请】、【执行异议】两类文书除模板参考功能外, 还可提供在线制作功能。

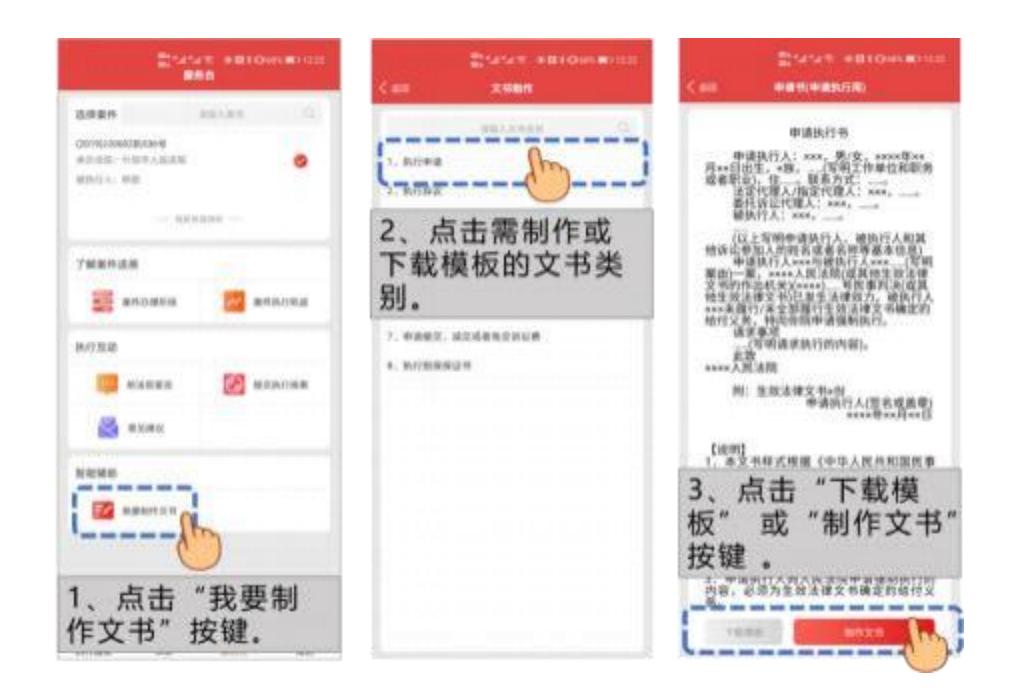

|         |                      |                       | and the second second se |
|---------|----------------------|-----------------------|----------------------------------------------------------------------------------------------------|
|         | 94017                |                       | < million (0,000,000,000,000,000,000,000,000,000,                                                                                                    |
| 文书信息    | 96 4 D               | ×                     | ******                                                                                                    |
| waters. |                      | - 11                  | HAVE THE REPORT OF THE                                                                                                    |
| 12.00   |                      |                       | ·8                                                                                                    |
| 市生日南    |                      |                       | A                                                                                                    |
| DOM:    | (108)                | 20                    | 2278A.9278A. +>>                                                                                                    |
| 工作单位    |                      |                       | B1(F07)8/( +++,                                                                                                    |
| 815/818 |                      | _                     | #B-02/2 2.9.2.                                                                                                    |
| 0.16    |                      |                       | CONTRACT, and Association                                                                                                    |
| BEAR.   |                      |                       | 4048-55                                                                                                    |
| PERMA.  | MINING CONTRACTOR A  |                       | ##8171                                                                                                    |
|         | Contraction (1967)   |                       | ANALSHID DESIGNATION CONTRACTOR                                                                                                    |
|         | MALAPERADE REPORT    | NA.7200               | C. 444319234274224425. 400844545                                                                                                    |
| KRI7A   | BECAUSE AND THE B    | 0<br>8.A<br>10/200    |                                                                                                    |
| MIRPLA: |                      | 00                    | and they does not seen one one one one one one of                                                                                                    |
|         | REAMINGAME FOR BUILD | 96/200                | 5、点击按键,将生                                                                                                    |
| 40.8E   |                      | _                     | 成的文书模板转发,                                                                                                    |
| MATRIE  |                      | and the second second | T the AT                                                                                                    |
| 4, 1    | 填写文书信》               | 息,                    | 卜载备用。                                                                                                    |
| 点击按键    | "生成预览                | ;"                    | 144-14-14-14-14-14-14-14-14-14-14-14-14-                                                                                                    |

# 3.3 执行指南

【执行指南】页面下有【执行权利义务告知】、【查询服务】、【智能辅助】、 三个功能模块。

# 3.3.1 执行权利义务告知

用户进入【执行权利义务告知】页面,可查看阅读与执行案件相关的权利、 义务、风险。通过浏览相关问答,了解与执行案件相关的法律实务问题。

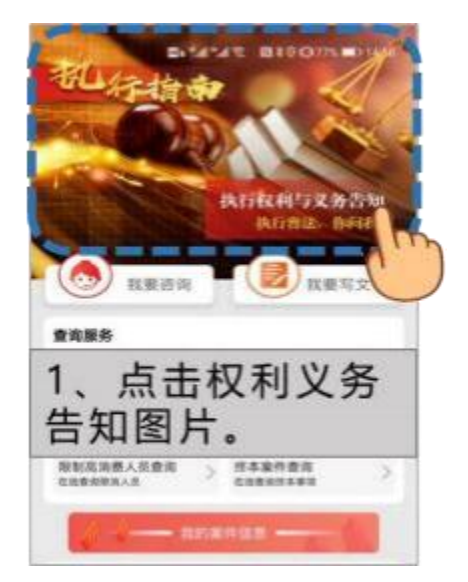

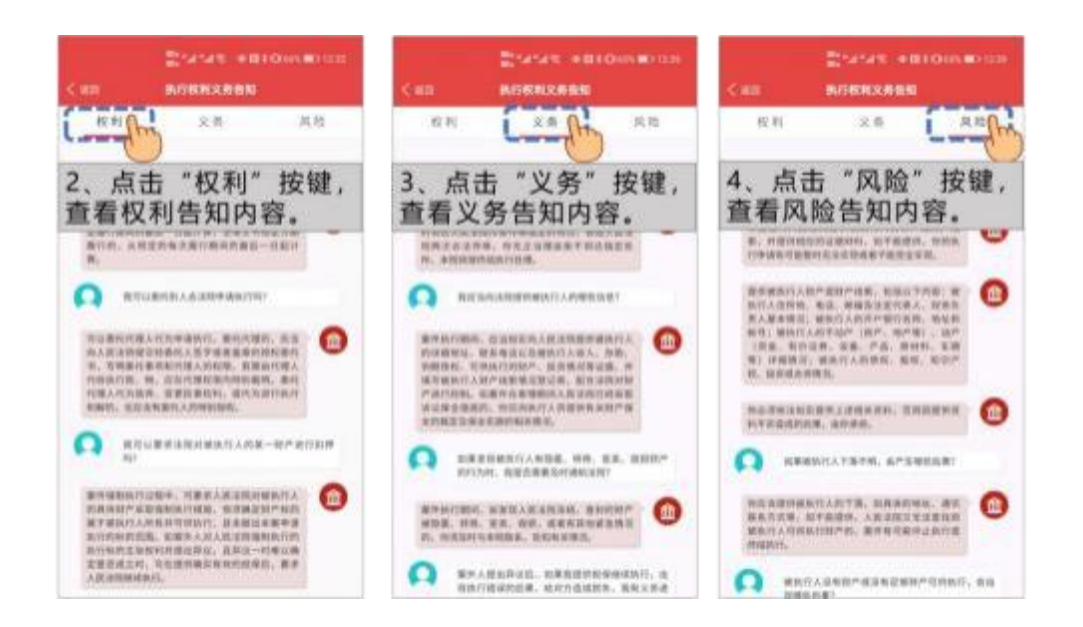

# 3.3.2 我要咨询

用户通过【我要咨询】功能,可通过智能问答库搜索到相关执行问题的解答。

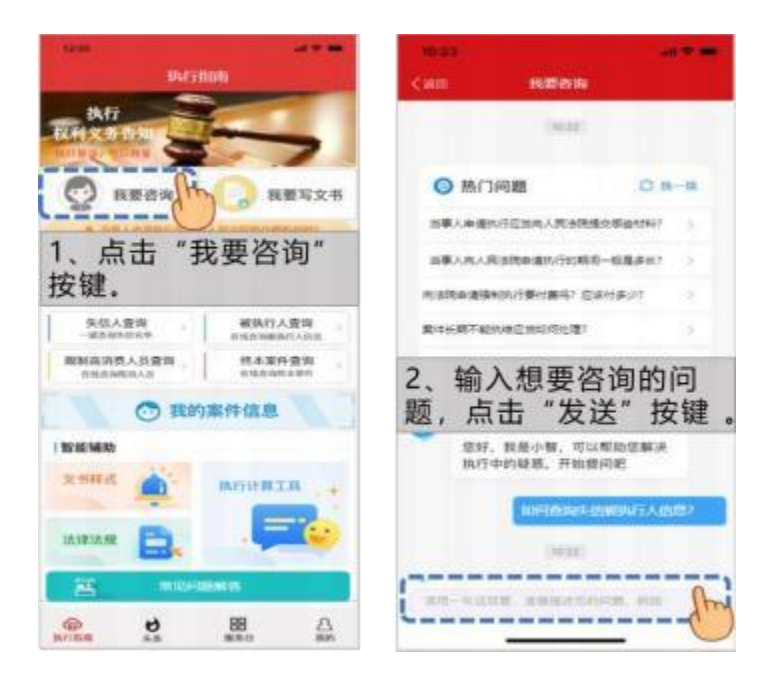

# 3.4 查询服务

用户通过【查询服务】功能,可进行综合查询、被执行人查询、失信人查询、 限制高消费人员查询、终本案件查询等五类信息的查询。

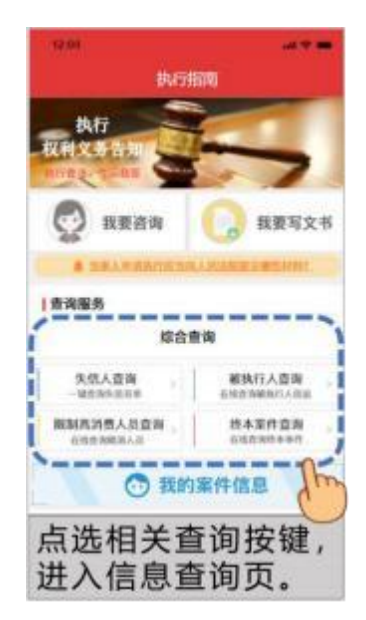

# 3.4.1 我的案件信息/当事人登录

#### 3.4.1.1 我的案件信息

用户在实名认证后登录状态下,点击【我的案件信息】按键,通过该功能,直接跳转至【服务台】界面,界面展示用户未结、已结案件信息供用户点选查询。

| 1210          |                                      | 12.00                                                             |           |
|---------------|--------------------------------------|-------------------------------------------------------------------|-----------|
| 10.00         |                                      | Lanas (                                                           |           |
| RMXAA         | 5                                    | (2020) #02028/7409<br>801000 - 80507409                           | •         |
| 👰 8888        | ———————————————————————————————————— | 120203 #120284/74346<br>#A-020 0000000000000000000000000000000000 | 0         |
| \$ 18AABROESI | CROSSIE INNECODO.                    | 120201 3012028077434                                              | 0         |
| 查询服务          |                                      | entra: sta                                                        |           |
| 综合的           | <b>新闻</b>                            | 17解影件波展                                                           |           |
| 关信人宣询<br>     | 被执行人应询 。                             |                                                                   | 家件具行轨道    |
| REARSADA .    | ##\$#2₩<br>000800850                 | Incom                                                             |           |
| 🔿 R6          |                                      |                                                                   | #PRATHER  |
| 1、点击<br>件信息"打 | '我的案<br>安键                           | 2、页面自动<br>"服务台"界                                                  | 跳转至<br>面。 |

# 3.4.1.2 当事人登录

用户在未进行实名认证并未在登录状态下,默认显示为【当事人登录】按键,用户点击该功能键,进入【账号登录】界面,用户实名认证并登录后,页 面自动跳转至【服务台】页面。

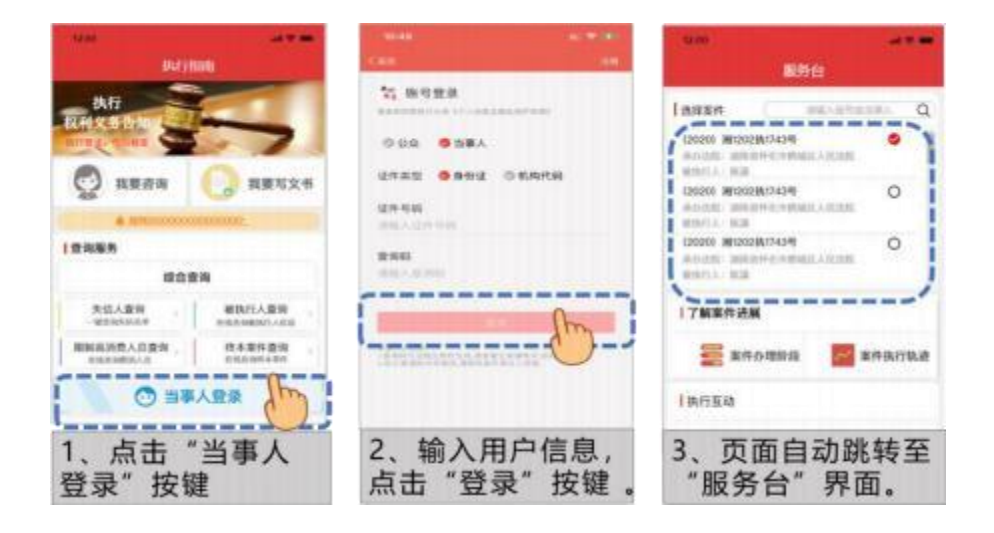

#### 3.5 智能辅助

【智能辅助】模块涵盖了【文书样式】、【法律法规】、【执行计算工具】三 个功能模块供用户需要时进行选择使用。

# 3.5.1 文书样式

【文书样式】功能涵盖了八大类文书种类, 各类文书分别涵盖了不同执行阶段 所需要用到的申请书标准法律文书格式, 可供用户需要查阅调用时进行格式参考 并提供文书模板下载。

| Arrian                                                            | 2445€ +1005€000<br>€480 <b>2986</b> €                                                                         | tan xeex eroneens                                                                                                    |
|-------------------------------------------------------------------|----------------------------------------------------------------------------------------------------|----------------------------------------------------------------------------------------------------|
|                                                                   | - #2                                                                                                    | 学者节<br>带课人:***,别/女、****哥**月**日出生:*场、(写<br>可工作举位和职务或者职业),但,股系方式:,<br>这定代说人:杨建代提人:***,                                                                                                    |
| 1 安海服务<br>综合变词<br>3.45人之间<br>···································· | 二、田田                                                                                                    | <ul> <li>第)<br/>法事業法<br/>申息社长市時(scor)</li></ul>                                                                                                    |
|                                                                   | <ol> <li>Elexand</li> <li>二、点击搜索框,键入关</li> <li>键字进行文书样式搜索,或者点选需要浏览的文书样式。</li> <li>A. Rotata. Eleva</li> </ol> | まな<br>**** 人民法院<br>Pは人(売石道者)200<br>**** 人民法院<br>**** 人民法院<br>**** 人民法院<br>**** 人民法院<br>**** 人民法院<br>**** 人民法院<br>**** 人民法院<br>**** 人民法院<br>**** 人民法院<br>**** 人民法院<br>**** 人民法院<br>**** 人民法院<br>**** 人民法院<br>**** 人民法院<br>**** 人民法院<br>**** 人民法院<br>**** 人民法院<br>***** 人民法院<br>**** 人民法院<br>**** 人民法院<br>**** 人民法院<br>**** 人民法院<br>***** 日本***<br>***** 日本***<br>**** 日本***<br>****<br>**** 日本**<br>****<br>*****<br>****<br>****<br>****<br>****<br>****<br>****<br>****<br>****<br>****<br>****<br>****<br>****<br>****<br>****<br>****<br>****<br>****<br>****<br>****<br>****<br>****<br>****<br>****<br>*****<br>****<br>****<br>*****<br>****<br>****<br>****<br>****<br>****<br>****<br>****<br>*****<br>****<br>*****<br>****<br>****<br>****<br>*****<br>*****<br>*****<br>*****<br>*****<br>*****<br>*****<br>*****<br>****** |

# 3.5.2 法律法规

【法律法规】法规检索页面, 用户可查询法律、法规、条例, 用户在对话框 搜索相关法律法规关键词, 可进行精准的法条搜索查询。

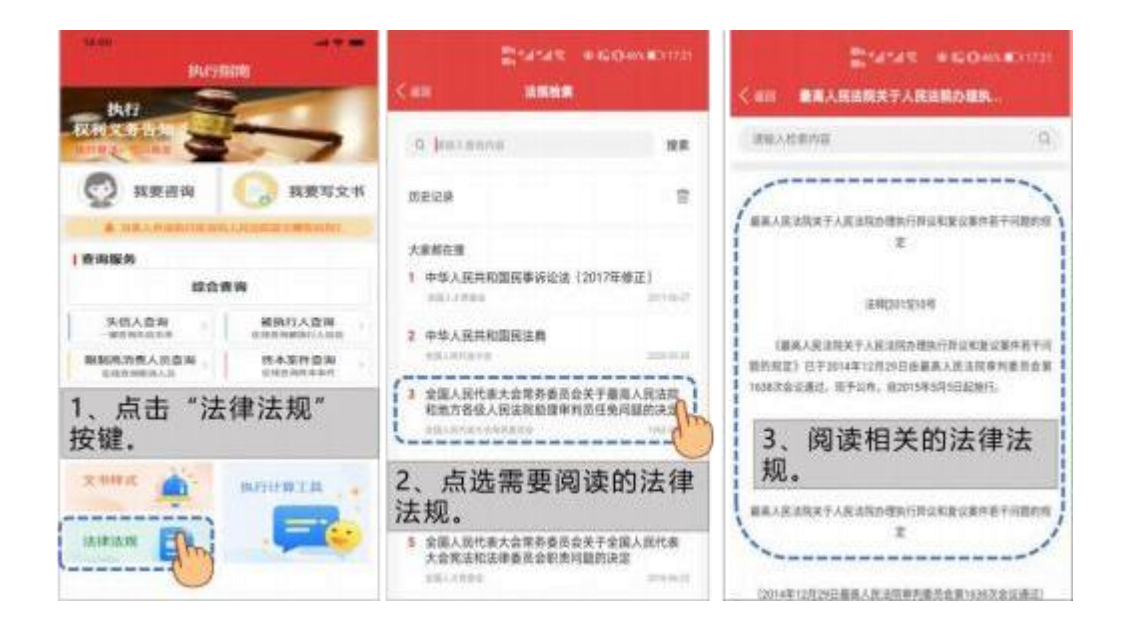

# 3.5.3 执行计算工具

【执行计算工具】 向用户提供执行费率、延迟履行利息、借贷利息的计算。

| A STATE STATE STATE       |                                                 |
|---------------------------|-------------------------------------------------|
| 执行                        | aites                                           |
| 执行                        |                                                 |
|                           |                                                 |
| <ul> <li>秋東清询</li> </ul>  | 1 我要写文书                                         |
| 6 3.8.1.4 (23.1/10.0.4)   | A REAMAN CONTRACTOR                             |
| 1 原用服务                    |                                                 |
| 10.01                     | 17 14a                                          |
| 关信人查询<br>9月25日日平          | 被执行人意致<br>10月27年8月1日                            |
| 帮制点消费人员食商。<br>2015年9月34月3 | 的本面的意味。<br>———————————————————————————————————— |
| 1、点击"执<br>具"按键。           | 行计算工                                            |
| 文用标式                      | -                                               |
|                           | =                                               |
|                           | Iby                                             |
|                           | C                                               |

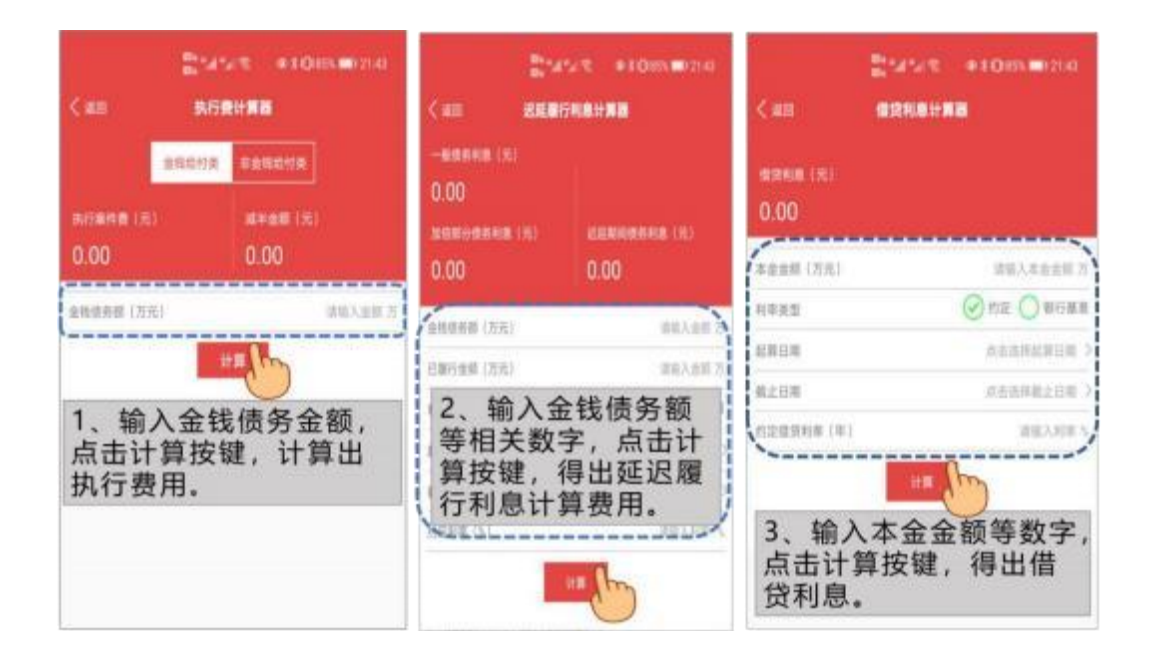

# 3.6 常见问题问答

为方便用户更加便捷高效的了解到执行案件相关的法律规章制度, 【常见问题解答】模块对常见执行问题进行了分类整理并设置了相应的专家答复意见, 方便用户在案件执行过程中快速搜索常规的法律问题。

| W/SBDN                              | 25458 CONDIN         | Enter exemption                                                  |
|-------------------------------------|----------------------|------------------------------------------------------------------|
| this sector                         | < an <b>8278</b>     | (4) 专家用書                                                         |
| 🖉 вкон 🕠 якиха                      | 人民运兵支责执行的法律文书有需查?    | 人民主席员支持行的注意文书有单型?<br>人民主席员支持行的注意文书有单量?<br>自主                     |
| 4 10.000 m 10.000 m 10.000 m 10.000 | AMARCHMAN COMPANY    | A DERK                                                           |
| 建合合物                                |                      | RTWRIGTON, MARRIER, STATE                                        |
|                                     | 法律对共行条件的管理多如何就定的?    | NUMBER, RE. AND. LEGERM. CRAE. I<br>SHARE, MERCURYT, DERESIET, D |
| 和私在内容人员要问 . 约本来经查询 .<br>中市在1960年1月  | DAVAS TA- STATUST    | HENERE 319 . BPARM. PESSENS. 82                                  |
| ○ 我的案件信息                            | `·                   | ·                                                                |
| ( 10:00148.00)                      | 2、选取需要查询的问题。         | 3、阅读相关的专家解答。                                                     |
| 1、点击"常见问题解<br>答"按键。                 | SALUKELLILENGELERET  |                                                                  |
|                                     | 施行案件的联方百事人将百约定执行法能?  |                                                                  |
|                                     | AndroitsAlterisation |                                                                  |

# 3.7 客服

用户点击【客服】按键,进入人工客服页面,页面可查询客服热线和 24 小时无休服务热线电话,以供用户有使用问题需要咨询时拨打使用。

| ्राष्ट्र में अन्य प्रदेश विकास स्थल स्थल स्थल स्थल स्थल स्थल स्थल स्थ | 2014 °а/т. + нато но 1242<br>< нап. Ахевя               |
|-----------------------------------------------------------------------|---------------------------------------------------------|
| ① 张建文 (1998年)                                                         | Enten<br>400333400<br>2010/10/2010                      |
| <b>执行收用</b>                                                           | 240 MAIMBR<br>1000045533                                |
| *** 6<br>1、点击"客服"按键。                                                  | 1、点击"服务热线"或<br>者"24小时无休服务"<br>按键,可接通人工客服<br>咨询任何系统相关问题。 |
| 关于我们<br>退出登录                                                          |                                                         |